Waters<sup>™</sup> |

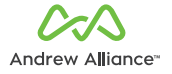

## **USER MANUAL**

## Vacuum+ with pressure control

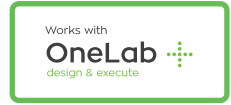

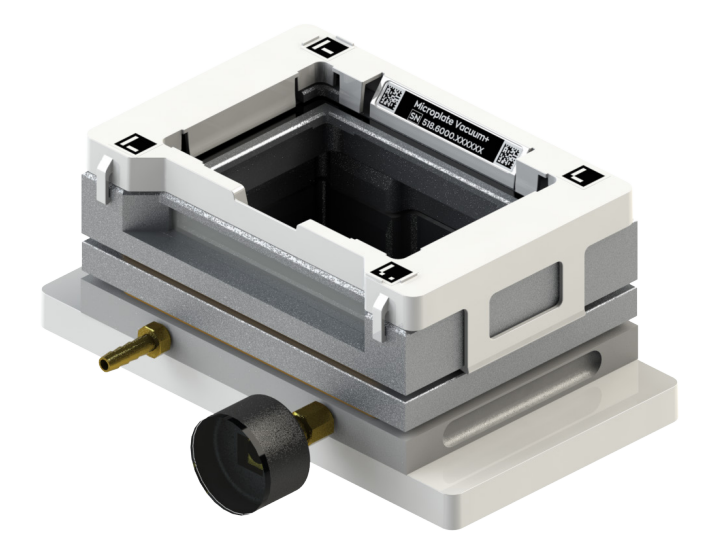

Copyright © 2021 Waters Corporation

## Safety instructions

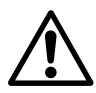

• The device must always be completely switched off (cables removed) before moving it.

- The user must maintain a distance of at least 20cm from the product (WiFi antenna) while it is being installed and operated.
- The device is intended for indoor use only.
- Device maintenance has to be done exclusively by an Andrew Alliance representative.
- If the device is used in a manner not specified by the manufacturer, the protection provided by the device may be impaired.

• All the input/output ports are Safety Extra Low Voltage (SELV) circuits. SELV circuits should only be connected to other SELV circuits.

### About this manual

Read the user manual before using this device. Strictly follow usage and maintenance instructions provided in the manual. It is the user's responsibility to become familiar with all available information concerning the correct use, care and limitations of these products. If you are uncertain about the correct use or limitations of the products, contact Andrew Alliance service and support. The manufacturer, the distributor and their respective owners, employees, agents and representatives are not responsible or liable for errors or omissions.

Information in this User Manual is subject to change without notice and does not represent a commitment on the part of Andrew Alliance. Andrew Alliance assumes no responsibility for any inaccuracies that may be contained in this User Manual. Andrew Alliance makes no commitment to update or keep current the information in this User Manual, and reserves the right to make improvements to this User Manual and/or to the products described in this User Manual, at any time without notice.

If you find information in this manual that is incorrect, misleading, or incomplete, we would appreciate your comments and suggestions.

### Product overview & setup

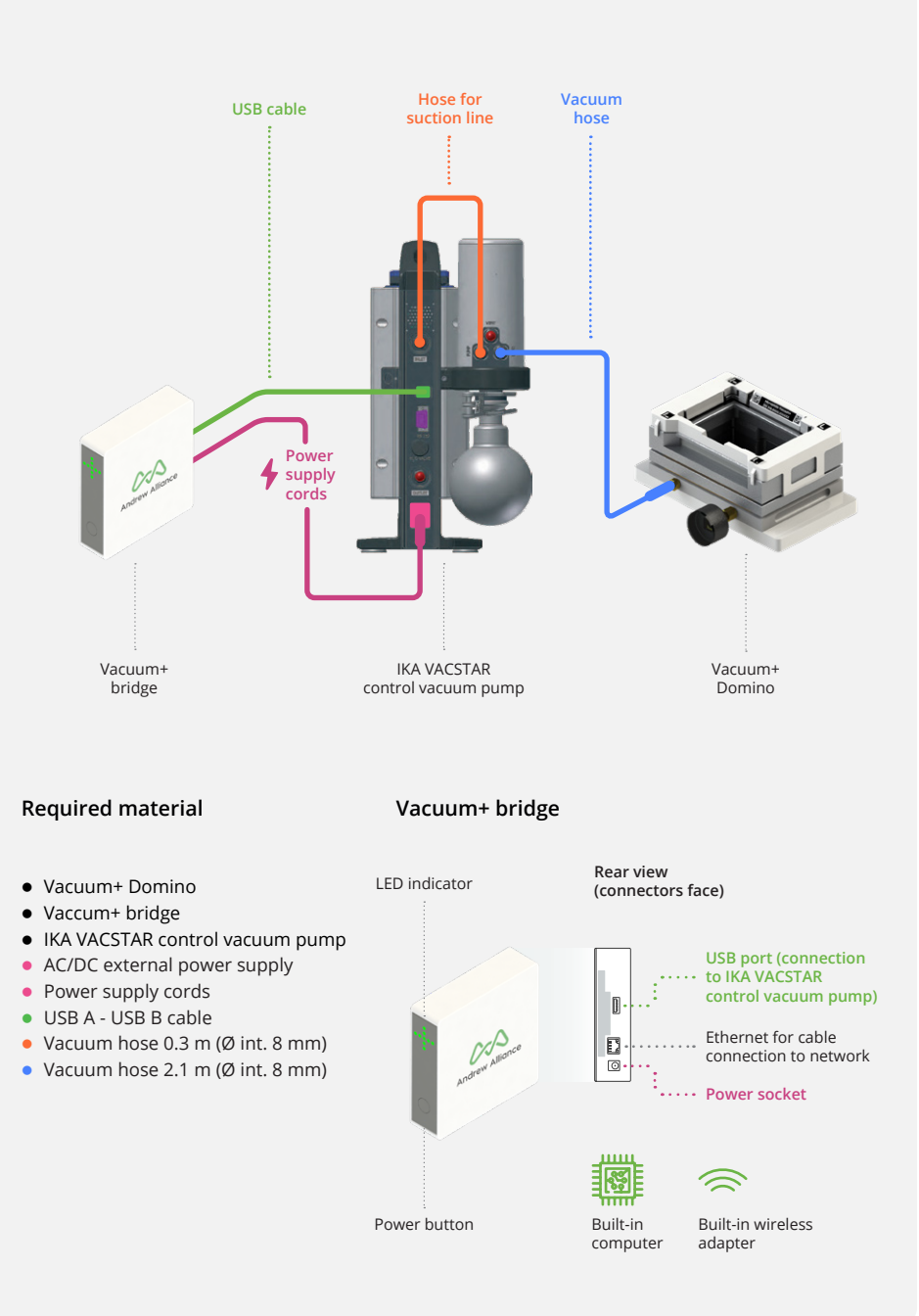

## **Getting started**

## A. Installation

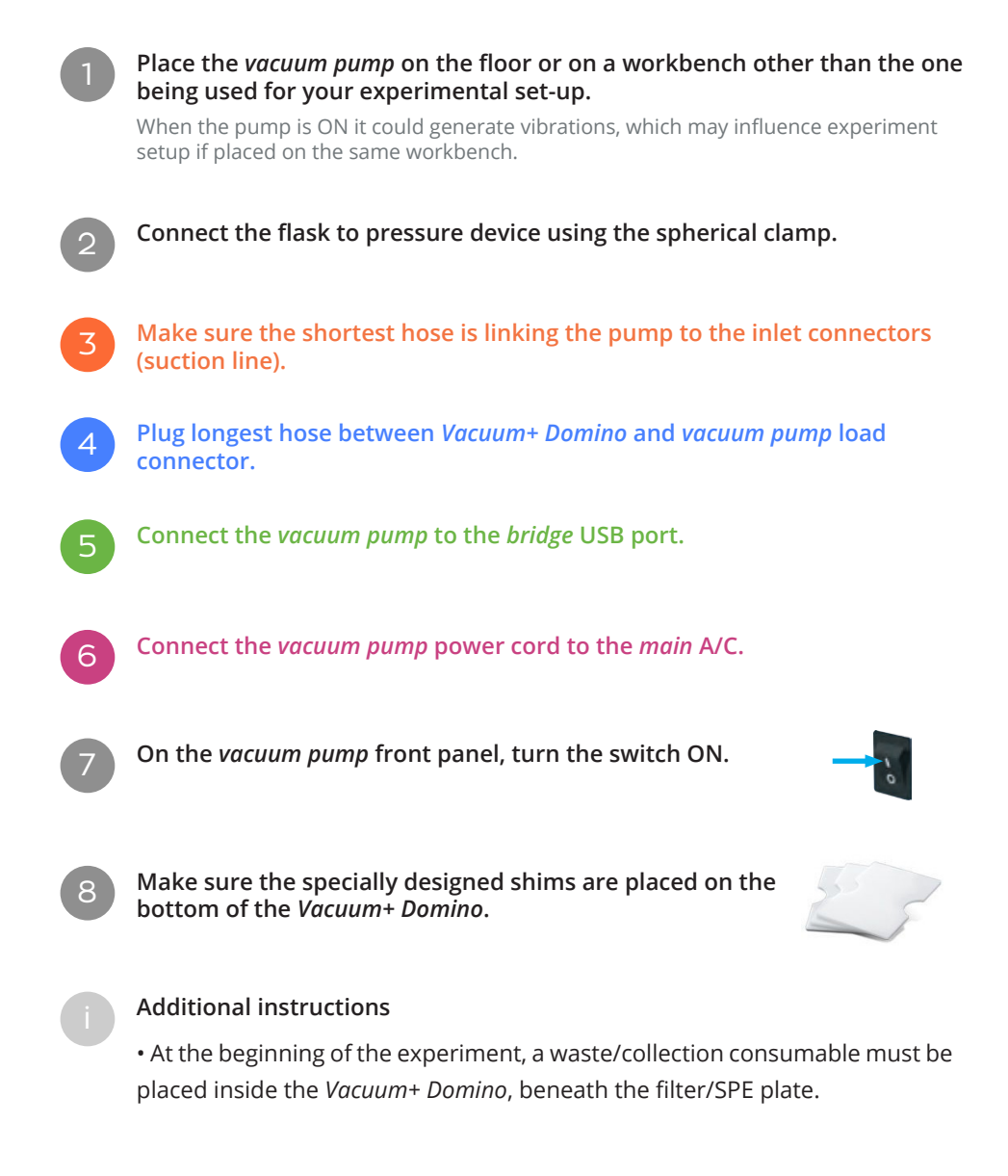

## B. Connection to OneLab

Before<br/>you beginIf you do not have a OneLab account, please create one by going to:<br/>https://onelab.andrewalliance.com/signup

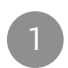

# Plug your the *Vacuum+ bridge* into a power source.

•

The device will automatically start up.

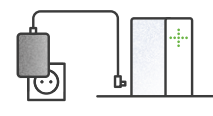

Only use the provided AC/DC power supply unit and cords.

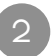

# Wait for the LED indicator to turn blue and blink.

After a couple of minutes, the Vacuum+ bridge will inform you when it is in installation mode.

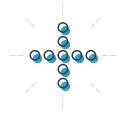

If the Vacuum+ bridge doesn't automatically enter installation mode, press the power button 5 times.

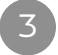

## Connect your computer, tablet or smartphone to the Vacuum+ bridge.

### A. Go to your Wi-Fi settings and select the network named Vacuum-5xx.6xxx.xxxxx

xxxx.xxxx is the Vacuum+ device serial number (you can find it on top of the Vacuum+ domino).

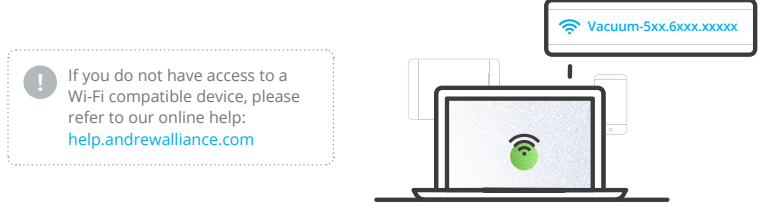

B. The LED indicator will stop blinking when it's successfully connected.

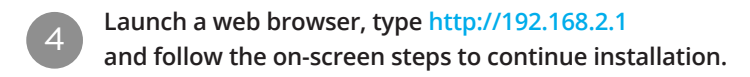

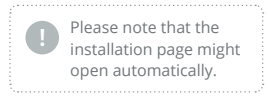

|                     |                    | 5 |
|---------------------|--------------------|---|
| — <b>(</b><br>← → ( | http://192.168.2.1 |   |
| 0                   |                    |   |

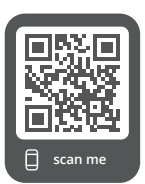

# Feel free to contact the Andrew Alliance support team

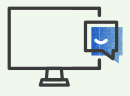

Chat with our support team directly in OneLab

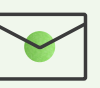

Send us an email to support@andrewalliance.com We reply within 1 business day

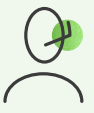

Call us +41 22 518 0357 Mon-Fri: 8:00 - 17:00 CET

## Operations

## Ø

### Design your protocol

Our drag-n-drop editor makes it **easy to design a precise and complete protocol** with all that you need to run your experiment perfectly.

| Actions |  |
|---------|--|
| +       |  |

Create an **Apply negative/positive pressure action** by clicking on this menu, which is located in the left of the screen.

# Execute experiment with Vacuum+

**OneLab** will automatically select your **Vacuum+** and allows you to use it with every available experiment set-up, either manual, semi-automated or fully automated operation.

Choose your desired experiment setup and then **prepare all the required materials**.

# Start the experiment and let OneLab control your device

Follow the visual instructions based on the protocol being used and you will be guided through your experiment.

Each step of the experiment will be recorded and available in OneLab.

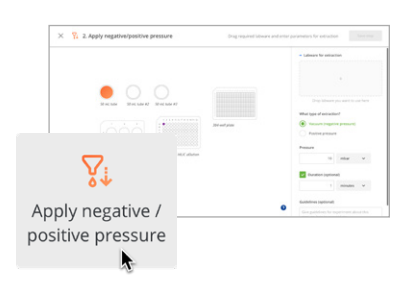

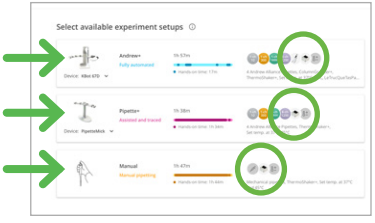

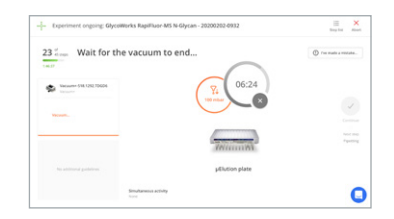

## Technical data

#### Vacuum+ bridge

| Control<br>connectivity                            | USB                                                                |
|----------------------------------------------------|--------------------------------------------------------------------|
| Relative humidity                                  | 80% at 37°C                                                        |
| Maximum<br>operating altitude                      | 2000 m                                                             |
| Environment<br>temperature<br>operating range      | +4 to +37°C                                                        |
| User interface                                     | Through OneLab software                                            |
| Ingress protection                                 | IP20*                                                              |
| Dimensions<br>(W x L x H)                          | 120 x 120 x 35 mm                                                  |
| Weight                                             | 0.30 kg                                                            |
| External power<br>supply                           | Input 100-240 VAC, 1.4 A / out-<br>put 24 VDC, 5 A, 120 W          |
| Power or<br>current rating                         | 5 A                                                                |
| Overvoltage<br>category DC port                    | Cat I                                                              |
| Operating voltage                                  | 24 VDC                                                             |
| Network<br>connectivity                            | <ul><li>Gigabit Ethernet</li><li>Wi-Fi 2.4 GHz and 5 GHz</li></ul> |
| Pollution degree<br>of the intended<br>environment | Pollution degree 2                                                 |
| Cleaning                                           | Only with a wet tissue or isopropanol                              |
| Warranty                                           | 1 year                                                             |
| Certification                                      | CE, FCC, RoHS, WEEE                                                |

#### \*Avoid spilling liquid on the device.

#### Vacuum+ domino

| Labware<br>compatible     | Check the OneLab Domino<br>Catalog at andrewalliance.com/<br>domino-catalog          |
|---------------------------|--------------------------------------------------------------------------------------|
| Vacuum+<br>manifold       | Based on Waters Extraction<br>Plate Manifold for Oasis 96-Well<br>Plates (186001831) |
| Dimensions<br>(W x L x H) | 228.8 x 127 x 100 mm                                                                 |
| Weight                    | 1.81 kg                                                                              |
| Kit compatible            | Check the OneLab Domino<br>Catalog at andrewalliance.com/<br>domino-catalog          |

#### IKA VACSTAR control vacuum pump

| Pump rate max.<br>(50/60Hz)                      | 22 l/min           |
|--------------------------------------------------|--------------------|
| Measurement<br>range (absolute)                  | 1 - 1030 mbar      |
| Dimensions<br>(W x L x H)                        | 270 x 435 x 500 mm |
| Weight                                           | 19 kg              |
| Protection class<br>according to DIN<br>EN 60529 | IP20               |
| Control<br>connectivity                          | USB                |
| Voltage                                          | 100 - 240 V        |
| Frequency                                        | 50/60 Hz           |
| Power input                                      | 140 W              |
| Power input<br>standby                           | 1.5 W              |

## Operating Vacuum+ bridge

#### Power on

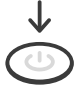

When the device is in standby mode (plugged to power source but turned off), press the power button to turn on the device.

Note: The device will automatically start up when you plug it to a power source.

#### Power off

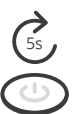

When the device is in its idle state (no experiment running), press the power button for 5 seconds to turn off the device.

### Unit end of life

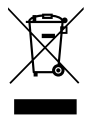

When a unit reaches the end of its useful life, contact Andrew Alliance for directions and information on the end-of-life policy.

This is in accordance with the European Union Directive 2002/96/EC on Waste Electrical and Electronic Equipment (WEEE).

### Certifications

#### **Electrical safety**

I. IEC 61010-1: 2010

- II. IEC 61010-1/A1: 2016
- III. UL 61010-1:2012
- IV. CAN/CSA 22.2#61010-1-12

#### EMC

I. EN 61326-1: 2013 II. EN 301 489-1 V2.2.0

III. EN 301 489-17 V3.1.0

#### RADIO

I. EN 300 328 Ver 2.1.1

II. EN 301 893 V2.1.1

#### FCC

 FCC 47 CFR part 15 subpart B section 15.107 (b) and section 15.109 (b and g) Class A all over other device tested per ANSI C63.4 (Ed. 2014) procedures II. This device complies with Part 15 of the FCC Rules. Operation is subject to the following two conditions: (1) this device may not cause harmful interference, and (2) this device must accept any interference received, including interference that may cause undesired operation.

#### RoHS

RoHS 3 (EU) 2015/863

#### Andrew Alliance S.A. Chemin Grenet 21 1214 Vernier (Geneve) Switzerland

Phone: +41 22 518 0357 contact@andrewalliance.com

CE FCC